## Cara Menjalankan Program

- 1. Mengoneksikan Xampp
- 2. Buka browser
- 3. Jalankan url http://localhost/phpmyadmin/
- 4. Buat database, lalu import file db\_store.sql.
- 5. Atur koneksi database pada file/setting/koneksi.php sesuai settingan server yang digunakan.
- 6. Jalankan url <u>http://localhost/pos\_nia\_new/</u>
- 7. Setelah itu masuk ke tampilan login dan dibagian login terdapat macam 2 pengguna yaitu
  - karyawan. (Login Karyawan dengan username hello dan password hello)
    kepala toko
  - Kepala toko
     (Login Kepala Toko dengan username admin dan password admin)